# **Online Statistics Entry**

#### 1) Click on "Statistics" Tab

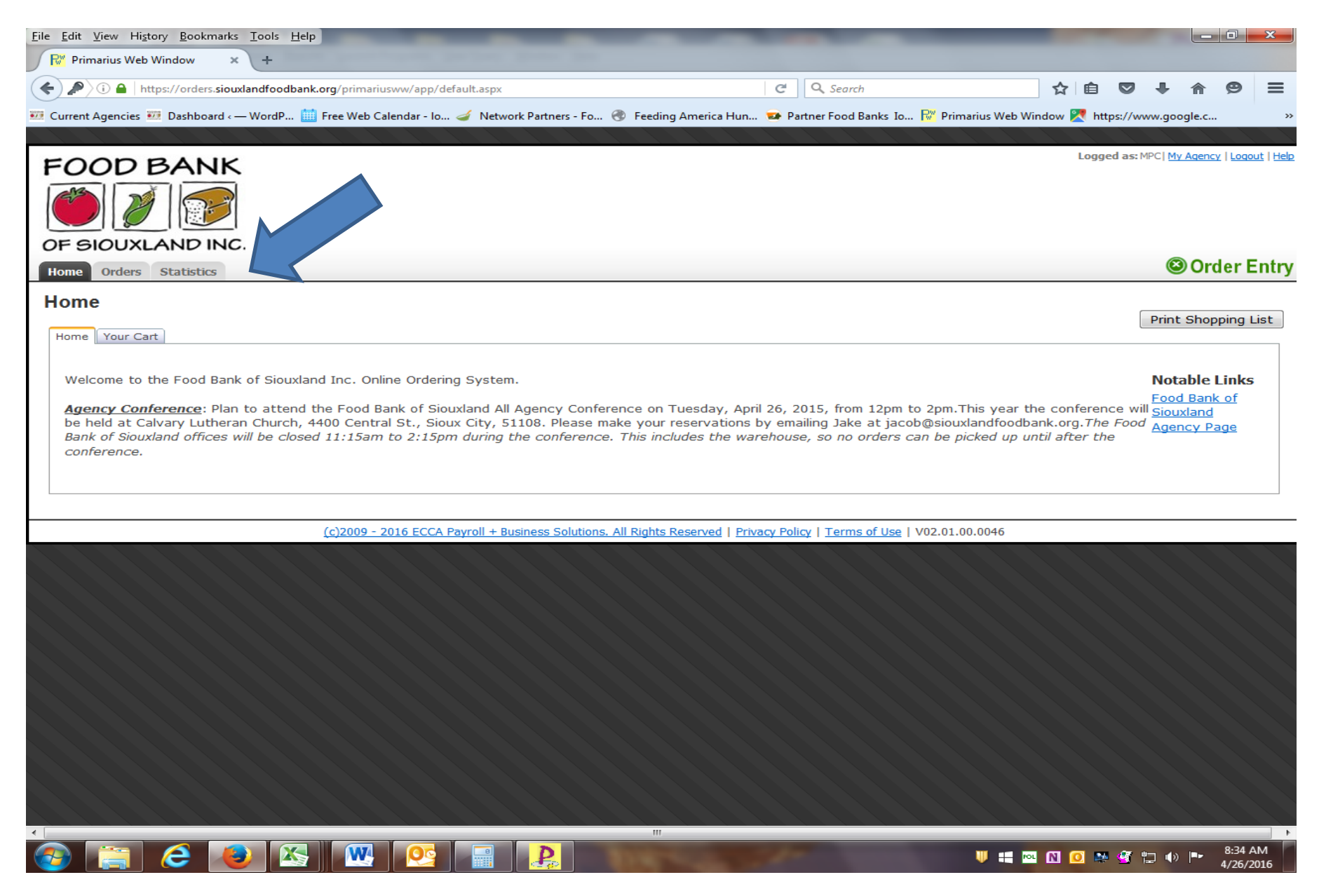

#### 2) Click on the "Enter Statistics" Tab

W

X

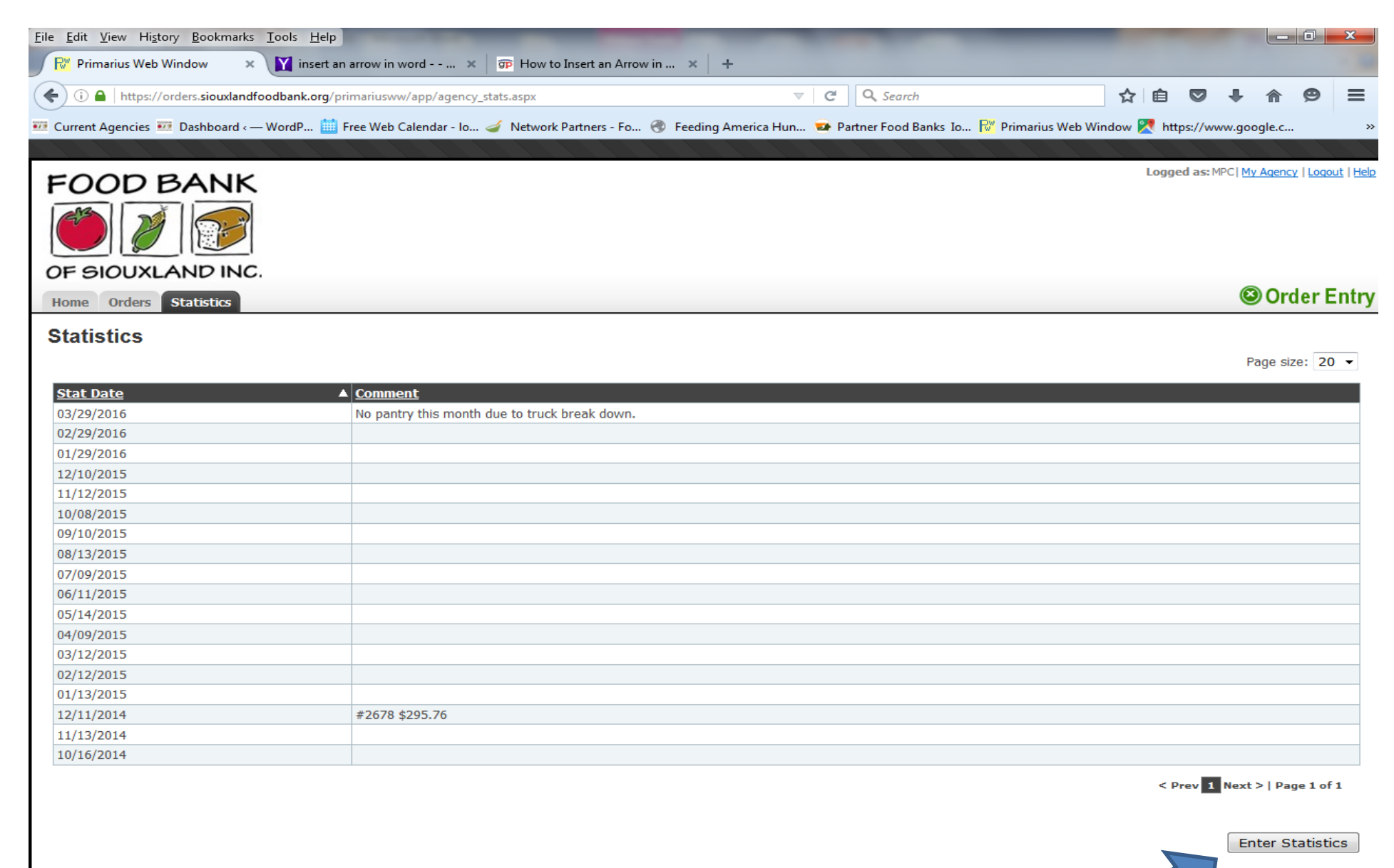

(c)2009 - 2016 ECCA Payroll + Business Solutions. All Rights Reserved | Privacy Policy | Terms of Use | V02.01.00.0046

Pa

🖸 🧕 💀 🐨 🚏 🕩 🖿 8:54 AM 4/26/2016

## 3)Select the month year of your current statistic

| <u>File Edit View History Bookmarks Tools H</u> elp |                                                           |                                                               |                                    |
|-----------------------------------------------------|-----------------------------------------------------------|---------------------------------------------------------------|------------------------------------|
| Primarius Web Window × +                            |                                                           |                                                               |                                    |
| () A https://orders.siouxlandfoodbank.org/p         | primariusww/app/statistics_edit.aspx                      | C Q Search                                                    | ☆ 自 ♥ ↓ ⋒ ♥                        |
| Current Agencies W Dashboard - WordP                | Free Web Calendar - Io 🧹 Network Partners - Fo 🛞 Fe       | eding America Hun 🗪 Partner Food Banks Io ি Primarius Web V   | /indow 🔀 https://www.google.c      |
|                                                     |                                                           |                                                               |                                    |
| FOOD BANK                                           |                                                           |                                                               | Logged as: MPC  My Agency   Logout |
| Home Orders Statistics                              |                                                           |                                                               |                                    |
| Enter Statistics                                    |                                                           |                                                               |                                    |
| Effective Date: Month: May Comments:                | ▼ Year: 2016 ▼                                            | .i.                                                           |                                    |
| Category                                            | Quantity                                                  | Comment                                                       |                                    |
| % Below Poverty                                     |                                                           |                                                               |                                    |
| Avg. # in a Family                                  |                                                           |                                                               |                                    |
| Households Served                                   |                                                           |                                                               |                                    |
| Individuals Served (Meals)                          |                                                           |                                                               |                                    |
| Individuals Served (Pantry)                         |                                                           |                                                               |                                    |
| Meals Served                                        |                                                           |                                                               |                                    |
| Snacks Served                                       |                                                           |                                                               |                                    |
|                                                     |                                                           |                                                               | Submit Statistic                   |
|                                                     | (c)2009 - 2016 ECCA Payroll + Business Solutions. All Rig | hts Reserved   Privacy Policy   Terms of Use   V02.01.00.0046 |                                    |
|                                                     |                                                           |                                                               |                                    |
|                                                     |                                                           |                                                               | 0.42.64                            |
|                                                     |                                                           | U 🕂 P                                                         | • N 🖸 🏘 🐨 📮 🕪 🕨 9:42 AN            |

## 4)Enter your statistics (% Below Poverty, Households, Individuals, etc.)

| <u>File Edit View History Bookmarks Tools H</u> elp            |                                                                                                    |                                  |                                    |                    |              | o x                         |
|----------------------------------------------------------------|----------------------------------------------------------------------------------------------------|----------------------------------|------------------------------------|--------------------|--------------|-----------------------------|
| R Primarius Web Window × +                                     | Continent Street, Street, Stre |                                  |                                    |                    |              |                             |
| () I https://orders.siouxlandfoodbank.org/primariusww/app/sta  | tistics_edit.aspx                                                                                                    | C' (                             | 🔍 Search                           | ☆ 自 ♥              |              | ⊜ ≡                         |
| 🐖 Current Agencies 🐖 Dashboard < — WordP 🛗 Free Web Calendar - | - Io 🥑 Network Partners - Fo 🌏                                                                                                    | Feeding America Hun 👳 Partn      | er Food Banks Io 🔣 Primarius Web W | indow 🔀 https://wv | w.google.c   | >>                          |
|                                                                |                                                                                                    |                                  |                                    |                    |              |                             |
| FOOD BANK                                                      |                                                                                                    |                                  |                                    | Logged as: №       | PC My Agency | <u>Loqout</u>   <u>Help</u> |
|                                                                |                                                                                                    |                                  |                                    |                    |              |                             |
| Home Orders Statistics                                         |                                                                                                    |                                  |                                    |                    | 🕲 Ord        | er Entrv                    |
| nome orders statistics                                         |                                                                                                    |                                  |                                    |                    |              | ··· -··· ,                  |
| Enter Statistics                                               |                                                                                                    |                                  |                                    |                    |              |                             |
| Effective Date: Month: May - Year:                             | 2016 🔻                                                                                                    |                                  |                                    |                    |              |                             |
|                                                                |                                                                                                    |                                  |                                    |                    |              |                             |
|                                                                |                                                                                                    |                                  |                                    |                    |              |                             |
| Comments:                                                      |                                                                                                    |                                  |                                    |                    |              |                             |
|                                                                |                                                                                                    |                                  |                                    |                    |              |                             |
| Category                                                       | Quantity                                                                                                    |                                  | Comment                            |                    |              |                             |
| % Below Poverty                                                | 100                                                                                                    |                                  |                                    |                    |              |                             |
| Avg. # in a Family                                             |                                                                                                    |                                  |                                    |                    |              |                             |
| Households Served                                              | 48                                                                                                    |                                  |                                    |                    |              |                             |
| Individuals Served (Meals)                                     |                                                                                                    |                                  |                                    |                    |              |                             |
| Individuals Served (Pantry)                                    | 105                                                                                                    |                                  |                                    |                    |              |                             |
| Meals Served                                                   |                                                                                                    |                                  |                                    |                    |              |                             |
| Snacks Served                                                  |                                                                                                    |                                  |                                    |                    |              |                             |
|                                                                |                                                                                                    |                                  |                                    |                    | Submit St    | atistics                    |
|                                                                |                                                                                                    |                                  |                                    |                    |              |                             |
| <u>(c)2009 - 2016 EC</u>                                       | CA Payroll + Business Solutions. All                                                                                                    | Rights Reserved   Privacy Policy | Terms of Use   V02.01.00.0046      |                    |              |                             |
|                                                                |                                                                                                    |                                  |                                    |                    |              |                             |
|                                                                |                                                                                                    |                                  |                                    |                    |              |                             |
|                                                                |                                                                                                    |                                  |                                    |                    |              |                             |
|                                                                |                                                                                                    |                                  |                                    |                    |              |                             |
|                                                                |                                                                                                    |                                  |                                    |                    |              |                             |
|                                                                |                                                                                                    | III                              |                                    |                    |              | •                           |
| 🚱 🚔 💪 🕑 💁 🔛                                                    |                                                                                                    |                                  | U = 1                              | N 🖸 🌸 🚳 🕯          | ⊒ ● ►        | 9:48 AM<br>6/15/2016        |

## 5) Hit the "Submit Statistics" button

| Eile Edit View History Bookmarks Tools Help                                                                                                    | print part of                  |                                 |                                        | -                     |                      |                          | x                |
|----------------------------------------------------------------------------------------------------|--------------------------------|---------------------------------|----------------------------------------|-----------------------|----------------------|--------------------------|------------------|
| D     D     D | tics edit asny                 | C                               | Q Search                               | ◇ 白 ☑                 | 1 &                  | 0                        | =                |
|                                                                                                    |                                |                                 |                                        |                       |                      | 2                        | _                |
| 🚾 Current Agencies 🚾 Dashboard «— WordP 🏢 Free Web Calendar - I                                                                                                    | 5 🥔 Network Partners - Fo      | 🐨 Feeding America Hun 🔛         | Partner Food Banks Io 🔽 Primarius We   | b Window 🔀 https://ww | w.google.c           |                          | »                |
| FOOD BANK                                                                                                    |                                |                                 |                                        | Logged as: M          | PC   <u>My Agenc</u> | <u>y</u>   <u>Loqo</u> i | <u>ut   Help</u> |
| OF SIOUXLAND INC.                                                                                                    |                                |                                 |                                        |                       |                      |                          |                  |
| Home Orders Statistics                                                                                                    |                                |                                 |                                        |                       | © Oro                | ler E                    | intry            |
| Enter Statistics                                                                                                    |                                |                                 |                                        |                       |                      |                          |                  |
| Effective Date: Month: May  Vear: Comments:                                                                                                    | 2016 •                         | . <u></u>                       |                                        |                       |                      |                          |                  |
| Category                                                                                                    | Quantity                       |                                 | Comment                                |                       |                      |                          |                  |
| % Below Poverty                                                                                                    | 100                            |                                 |                                        |                       |                      |                          |                  |
| Avg. # in a Family                                                                                                    |                                |                                 |                                        |                       |                      |                          |                  |
| Households Served                                                                                                    | 48                             | ]                               |                                        |                       |                      |                          |                  |
| Individuals Served (Meals)                                                                                                    |                                |                                 |                                        |                       |                      |                          |                  |
| Individuals Served (Pantry)                                                                                                    | 105                            |                                 |                                        |                       |                      |                          |                  |
| Meals Served                                                                                                    |                                |                                 |                                        |                       |                      |                          |                  |
| Snacks Served                                                                                                    |                                | ]                               |                                        |                       |                      |                          |                  |
| (c)2000 - 2016 ECC                                                                                                    |                                | All Pights Reconcil J Privacy P | olioy   Terms of lise   V02.01.00.0046 |                       | Submit S             | tatistio                 | cs               |
|                                                                                                    | A Payron + Business Solutions. | Air Rights Reserved   Privacy P |                                        |                       |                      |                          |                  |
|                                                                                                    |                                | "<br>(1965)-057                 |                                        | 🔤 N 🖸 🏘 🖞             | □ ●  ■               | 10:14 A<br>6/15/2        | AM<br>016        |

6)You are done! At this point you can "Log Out", Enter an Order, or click the

"Statistics" tab to enter any remaining monthly statistics.

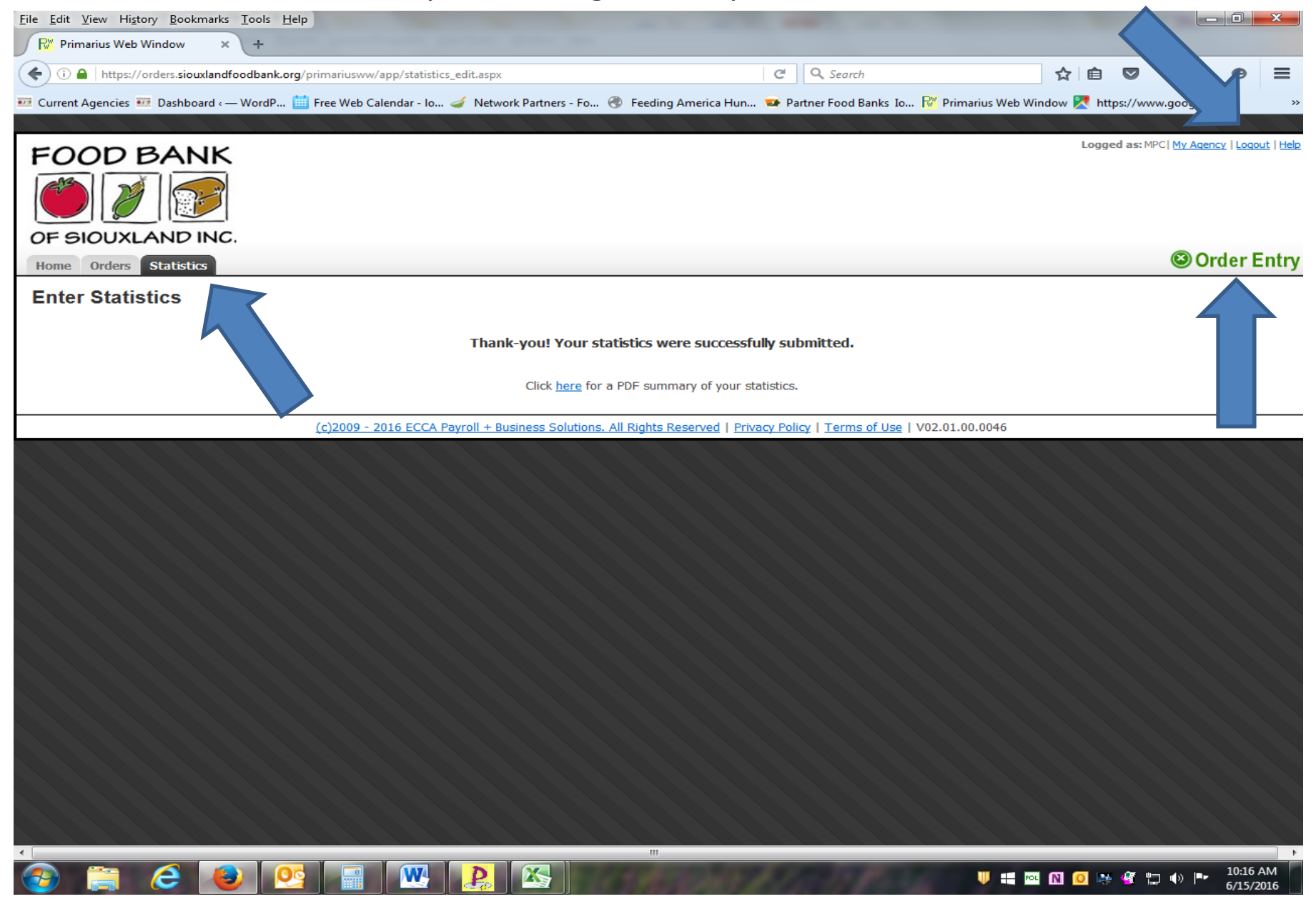